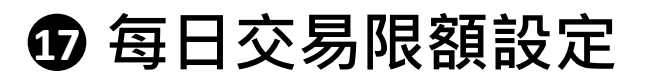

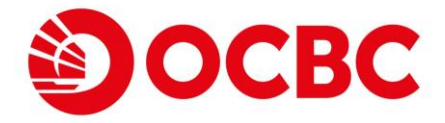

打開選單, 點選「每日交易限額設定」 1 點選「設定」 10:49 🖾 🔪 0 - 🖘 💷 10:49 🖾 🔪 0 - 🖘 💷 Ξ 設定及實用資訊 ¥s 匯款服務 客戶資料 支票服務 ② 更改用戶名稱 2 定期存款 3 🔒 更改密碼 └ 股票服務 保安 11§ 股票孖展 ── 電郵地址 電子認購新股及貸款 👩 終止郵寄結單及交易通知書 ▲ 基金 🗐 登記「轉數快」 . . . . . . . . . . . . 分幣及黃金 パメ 毎日交易限額設定 一般 ▶ / 大 投資取向問卷 X 保安 🖬 開立全能投資賬戶 ✓ 交易認證 電子結單 .... ○ 設定及實用資訊 〔史〕 生物認證 📳 不動賬戶啟用服務 → 登出  $\equiv$ 1 選擇限額類別 輸入新限額然後 2 按「下一步」」 10:49 🖾 🔪 0 - 1 10:49 🖾 🔪 0 - D 每日交易限額設定 < 每日交易限麵過定 ć 非登記之第三者戶口轉賬 > 非登記之第三者戶口轉賬 如果您不想更新交易限额,請將該欄位留空 > 易繳費 现時線限額 指定戶口轉賬及已登記之戶口轉賬 > 10,000.01 港幣 新練開額 > 已登記之轉出匯款 20,000.00 港幣 > 網上股票買賣及基金交易 最高為100,000.01 港幣 「轉數快」小額轉賬和掃描支付 > 轉賬至其他銀行賬戶之分項限額 請注意: 1. 關下必須了解不同交易所涉及的風險並根雖理財需要為相關服務級 定每日交易履額。 2. 聯名賬戶之使用者將共用有關之服務證項及每日交易限額;如有關 2.每4mm之東的場合內內有面之就的處內內公司之外成面,以內面 使用需需要提為或量能以之又感謝。請不能成乙氧子對推發。 定更改成格,這些其因而不含分行除理。 第三章戶目傳用指語這法有公分的標準。電價、CHATS及港 演即運動。 4.每日又是根模語於當行營業目(星期六份外)的下午時(香港時間)還 下一步 ..........  $\equiv$ =-

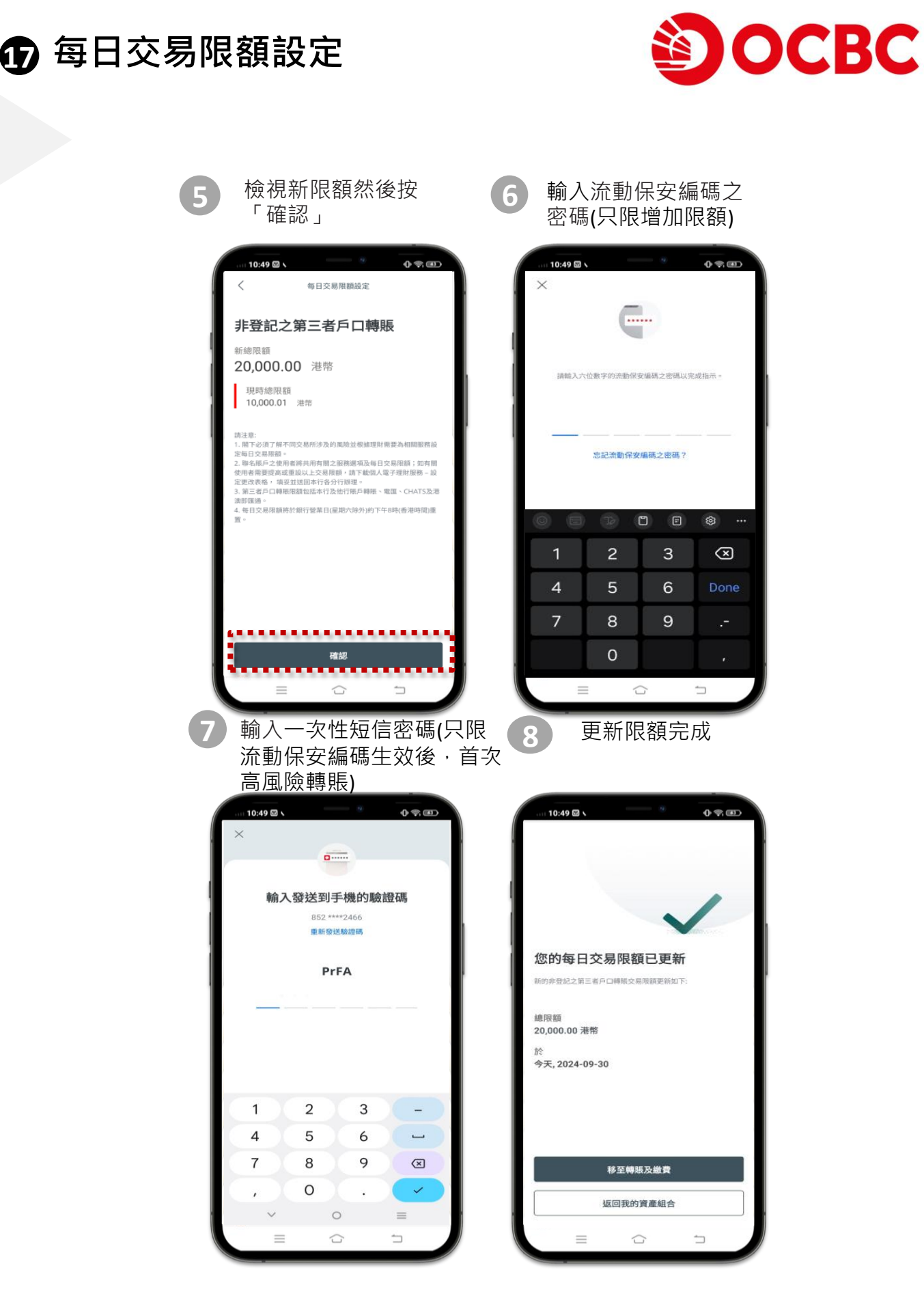